## ログインIDの変更の仕方

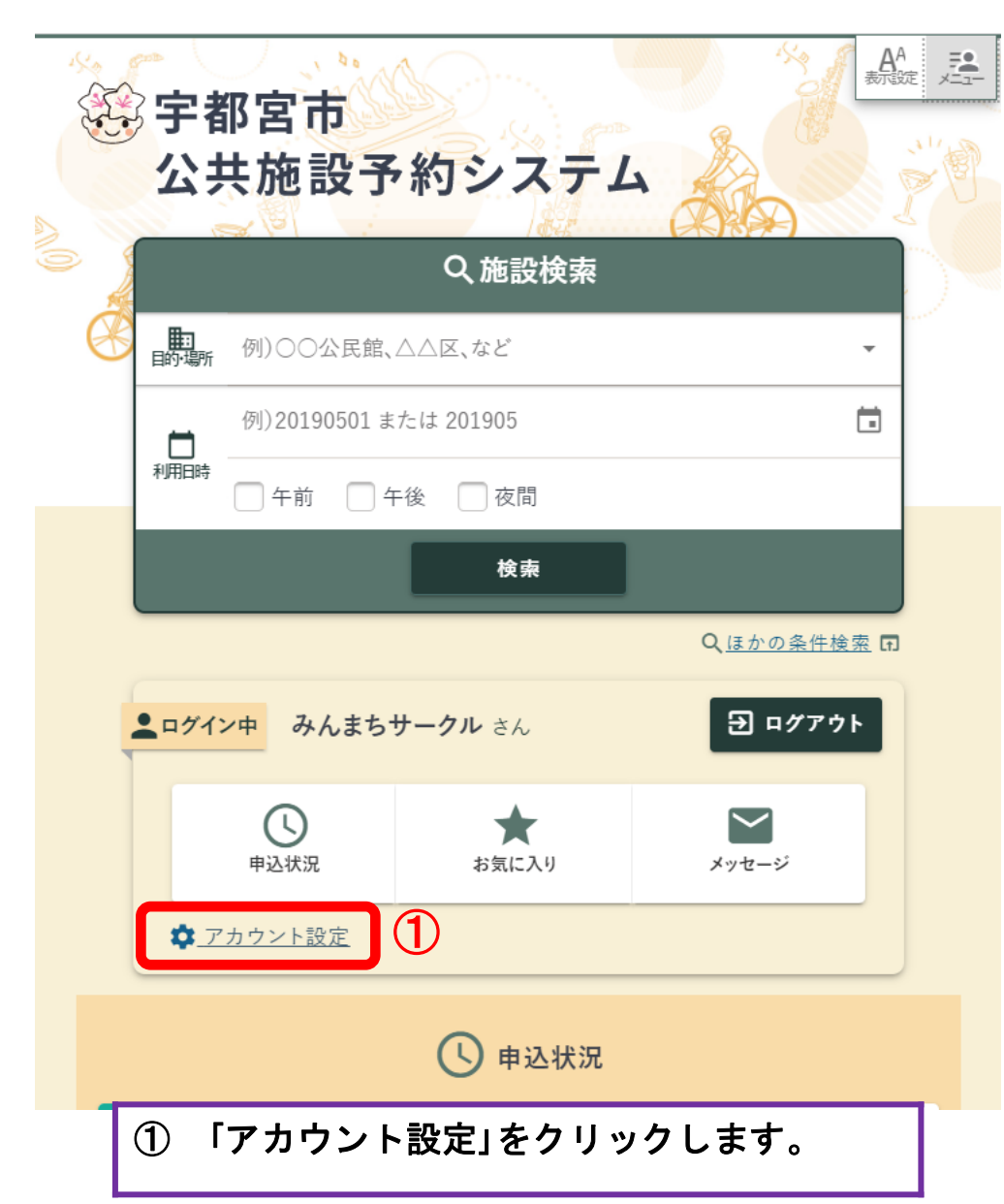

| 🕃 宇都宮市公共施設予約: |         |           |         |                                         |
|---------------|---------|-----------|---------|-----------------------------------------|
| <u>ホーム</u> >  |         |           |         |                                         |
| 💄 アカウント設定     |         |           |         | ~~~~~~~~~~~~~~~~~~~~~~~~~~~~~~~~~~~~~~~ |
|               | 0       | ☑ メール受信設定 | 🖶 帳票DL, |                                         |
| 基本情報          |         |           | 2       | ✔ 修正                                    |
| 登録者情報         |         |           |         | ^                                       |
| 利用者番号         | 8971    |           |         |                                         |
| ログインID        | 2025031 | 4         |         |                                         |
| 利用者種別         | 生涯学習    | 団体        |         |                                         |
| 有効期限          | 2026/2/ | 17(火)     | ▲ パスワー  | ド変更                                     |
| 利用者情報         |         |           |         | ~                                       |
| 代表者·副責任者      |         |           |         | ✔ 修正                                    |
| 連絡先の指定        |         |           |         | ~                                       |
| ②「修正」を        | クリッ     | クします。     |         | 1                                       |

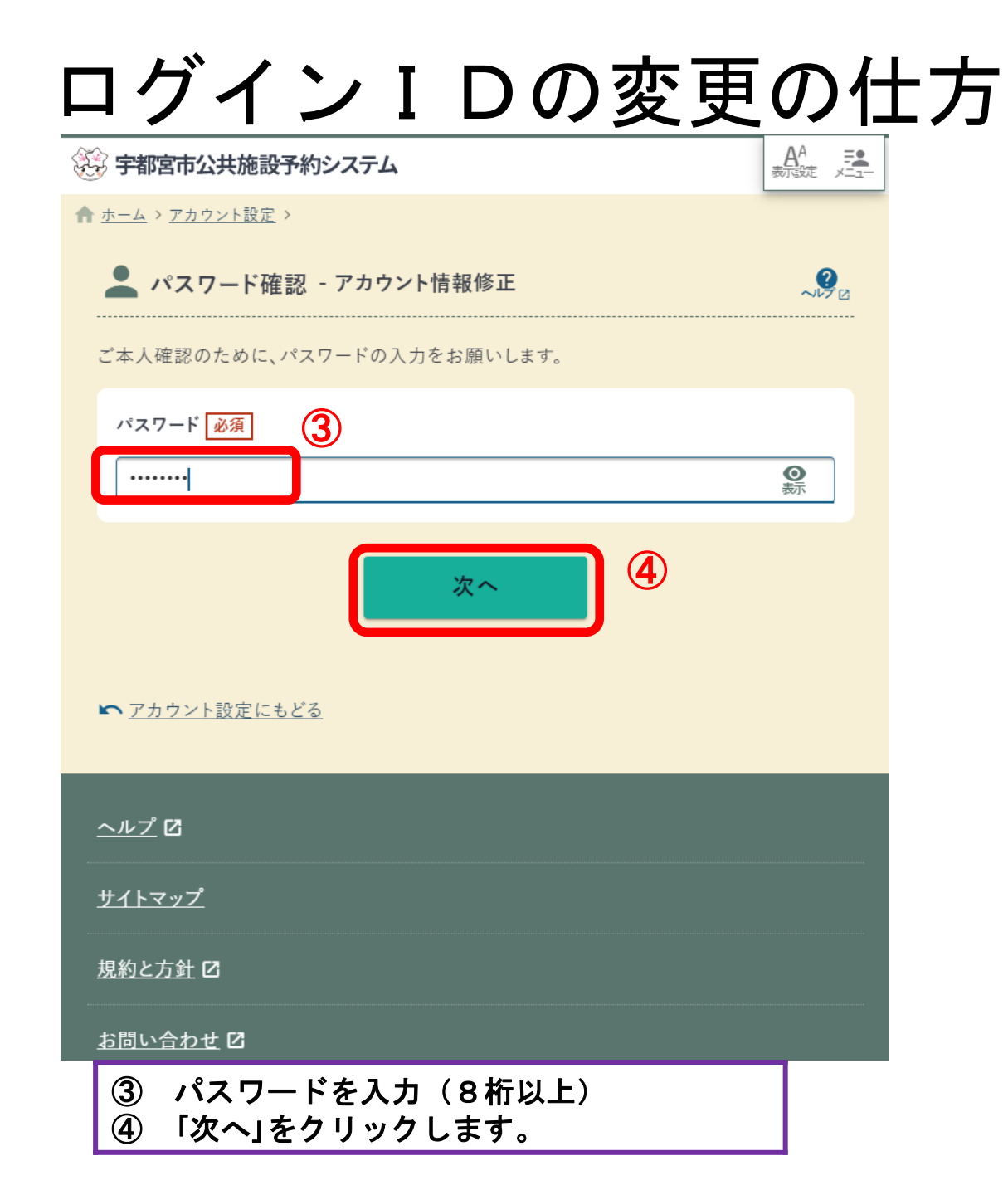

| ② 宇都宮市公共施設予約システム AA 熟定 🦉                                                                          |   |  |  |  |  |
|---------------------------------------------------------------------------------------------------|---|--|--|--|--|
| ★ ホーム > アカウント設定 >                                                                                 |   |  |  |  |  |
| 💄 アカウント情報修正                                                                                       |   |  |  |  |  |
| 基本情報入力 ・ 代表者・<br>副責任者入力 ・ 確認 ・ 完了                                                                 |   |  |  |  |  |
| 各欄を入力してください。                                                                                      |   |  |  |  |  |
| 登録者情報                                                                                             |   |  |  |  |  |
| 基本情報<br>ログインID 必須 ② ⑤<br>20250314<br>※ログインIDは1文字以上100文5 以下の半角英数記号(!#\$%&@?)で設定してください。<br>利田書種別 必須 |   |  |  |  |  |
| 生涯学習団体<br>「生涯学習団体」は本市に生涯学習団体として登録済みの場合に限り選択してください。                                                |   |  |  |  |  |
| 団体情報 確認   団体名 必須 代表者・副責任者情報を修正する ※                                                                |   |  |  |  |  |
| ⑤ 新しいログインIDを入力<br>⑥ 下にスクロールします。                                                                   | 2 |  |  |  |  |

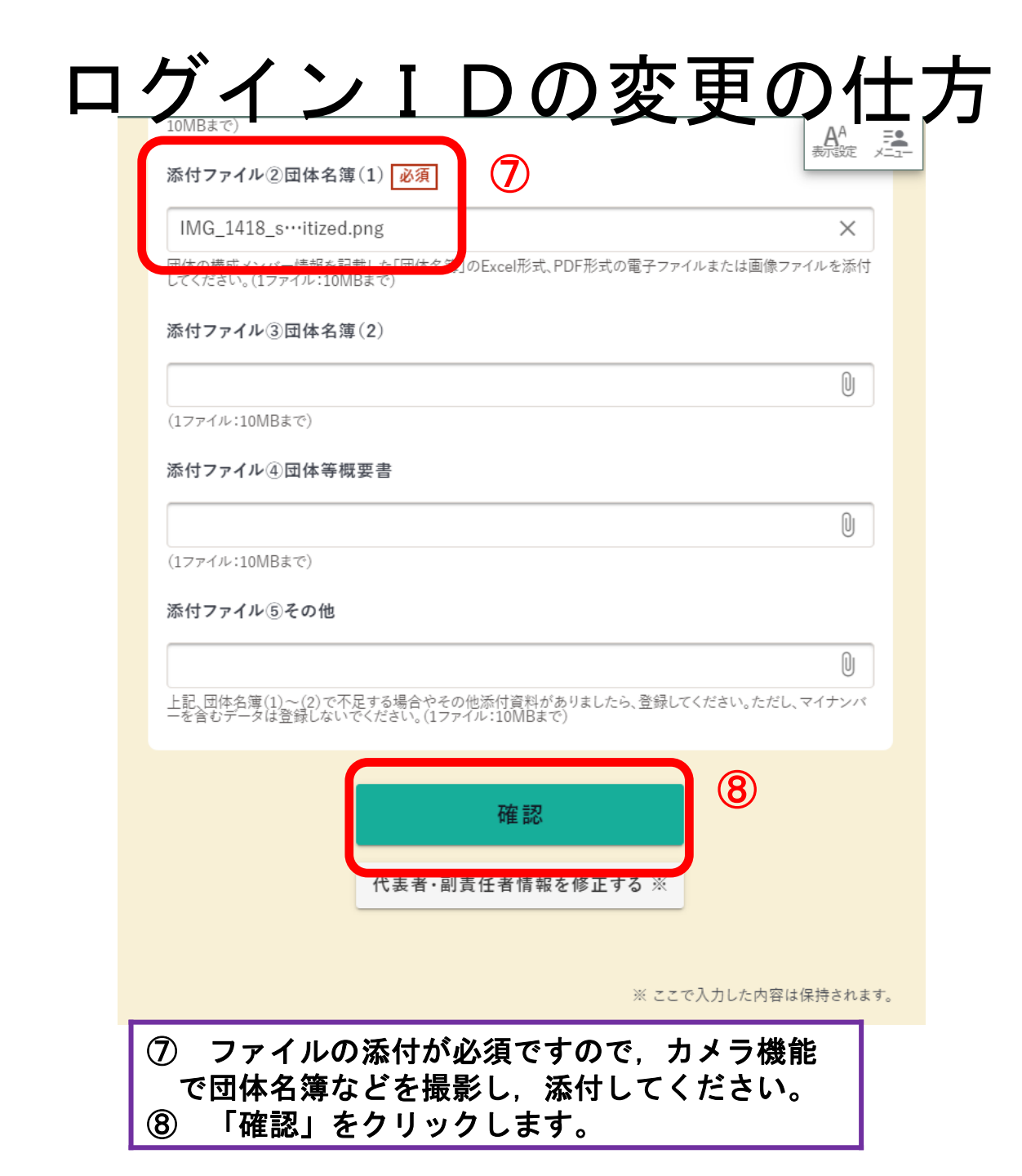

| 会 宇都宮市公共施設予                     | 約システム                                 |    |  |  |
|---------------------------------|---------------------------------------|----|--|--|
| ▶ <u>ホーム</u> > <u>アカウント設定</u> > |                                       |    |  |  |
| 💄 アカウント情報                       | 修正                                    |    |  |  |
| まだ確定していません                      | !内容を確認してください。                         |    |  |  |
| 基本情報入力                          | 代表者・<br>副責任者入力 確認                     | 完了 |  |  |
| 登録者情報                           |                                       |    |  |  |
| ログインID                          | 20250217                              |    |  |  |
| 利用者種別                           | 生涯学習団体                                |    |  |  |
| 利用者区分                           |                                       |    |  |  |
| 団体                              |                                       |    |  |  |
| 団体名                             | みんまちサークル                              |    |  |  |
| 団体名(フリガナ)                       | ミンマチサークル                              |    |  |  |
| 団体種別                            | · · · · · · · · · · · · · · · · · · · |    |  |  |
| 団体人数                            |                                       |    |  |  |
|                                 |                                       |    |  |  |
| ⑨ 「確定」をクリックします。                 |                                       |    |  |  |

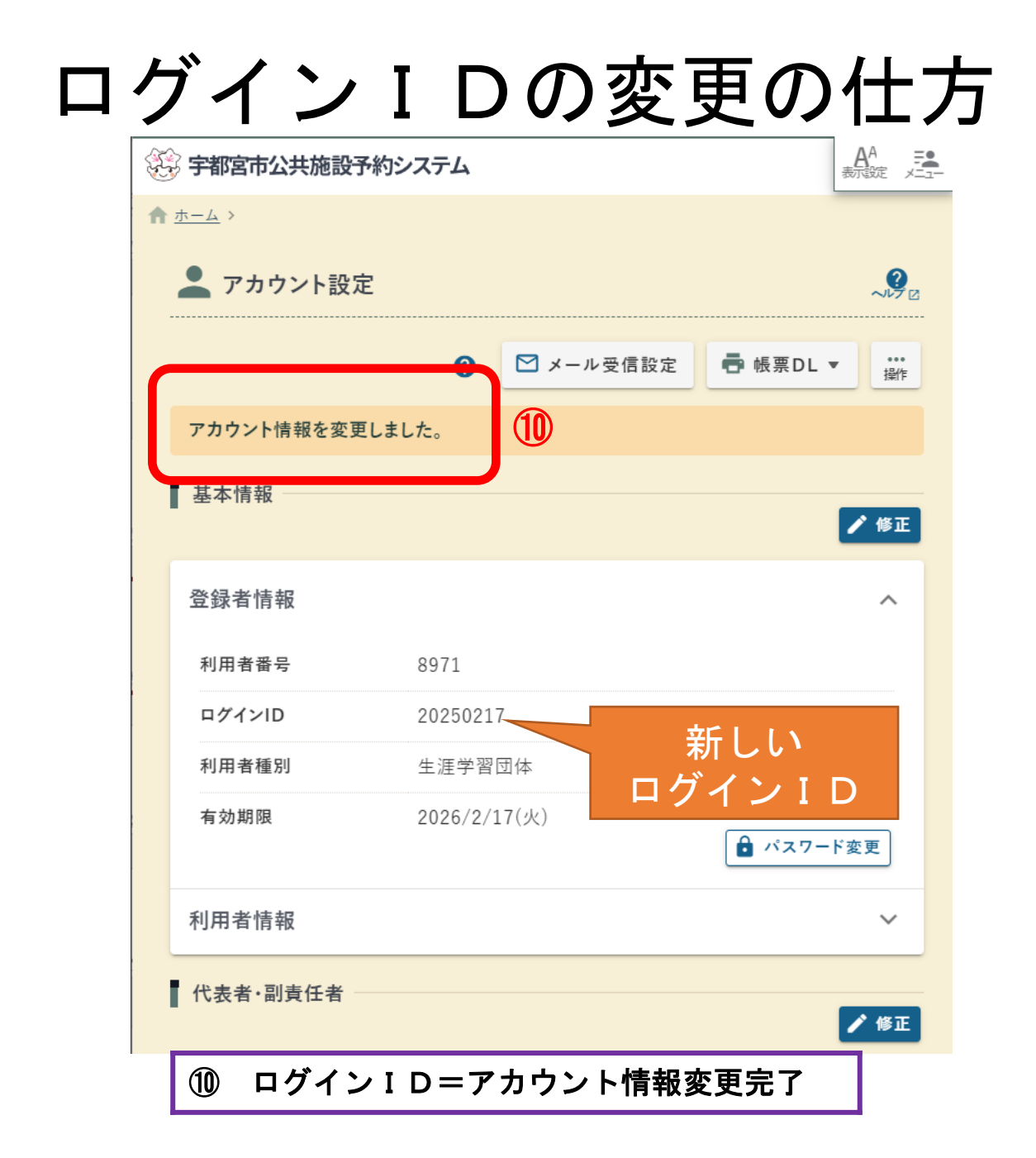